1. In your internet browser please type: **learning.orbital.education** and then hit 'Enter' on your keyboard.

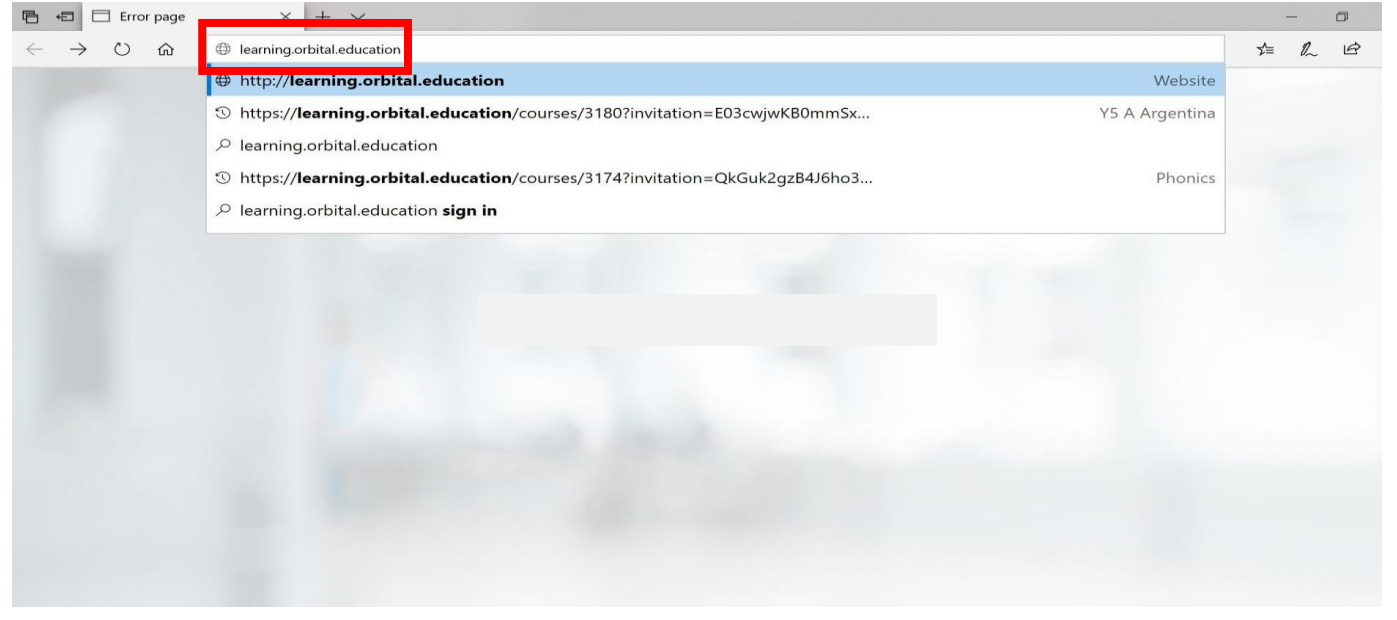

2. You will then be directed to the following page. Please select 'Staff or Student'

| 🖻 🔁 🗖 Canvas Login Portal X + V                                                                                                    | - 0                                                                                                    |  |
|----------------------------------------------------------------------------------------------------|----------------------------------------------------------------------------------------------------|--|
| $\leftarrow$ $\rightarrow$ $\circlearrowright$ $\pitchfork$ https://webapps.orbitaled.com/canvas/home.php                                                                                                    |                                                                                                    |  |
| Orbitaled<br>Orbital Virtual Learning Environmen                                                                                                    | t (VLE)                                                                                                    |  |
| Why am I seeing this? We need to cater for multiple groups of people logging into the correct login location                                                                                                    | e Orbital VLE, this page allows us to direct everyone to the                                                               |  |
| Welcome to the Orbital Education VLE Login portal - Can you please tell us who you are?                                                                                                    | We can then send you to the correct login portal.                                                                          |  |
| Staff or Students       Pare         If you are a member of staff or a student at a group school and have       If you         already been given a login, please choose this option.       Pare         Staff or Student       Pare | nt or Relative<br>are a parent or relative of a student in one of our schools,<br>e choose this option.<br>ent or Relative |  |
| Orbital VLE applications - you can also download the application for your iOS or Android                                                                                                    | d device                                                                                                    |  |
| iOS Application Andread                                                                                                    | roid Application                                                                                                    |  |

3. You need to sign in with your Orbital email address that was sent via email. The student email address will end @student.orbital.education. Then click 'Next'.

| Ē €          |               | Sign | in to you | $r \operatorname{account} X + \vee - \Box X$                                                                                                    |
|--------------|---------------|------|-----------|----------------------------------------------------------------------------------------------------|
| $\leftarrow$ | $\rightarrow$ | U    | 厽         | A https://login.microsoftonline.com/af5fe0ae-265c-43d6-90e6-fd0df1be263e/saml2?SAMLRequest=fVJLb9swDL7vVxi6y5YdPxAhCZA2KBqg24Im7 🛄 📩 🖾 🗠                                                                                            |
|              |               |      | A REAL    | <complex-block>         Image: Constrained on the stype         Description         Sign in         Image: Constrained on the stype         Image: Constrained on the stype         Image: Constrained on the stype</complex-block> |

4. It will prompt you to 'Enter password'. Please enter the password that was sent via email and click 'Sign in'

| Orbitaled<br>← jobarquerd@student.orbital.education |    |
|-----------------------------------------------------|----|
| Enter password                                      | S. |
| Sign in                                             |    |
|                                                     |    |

5. You will need to agree to the Acceptable Use Policy and then select 'Submit'

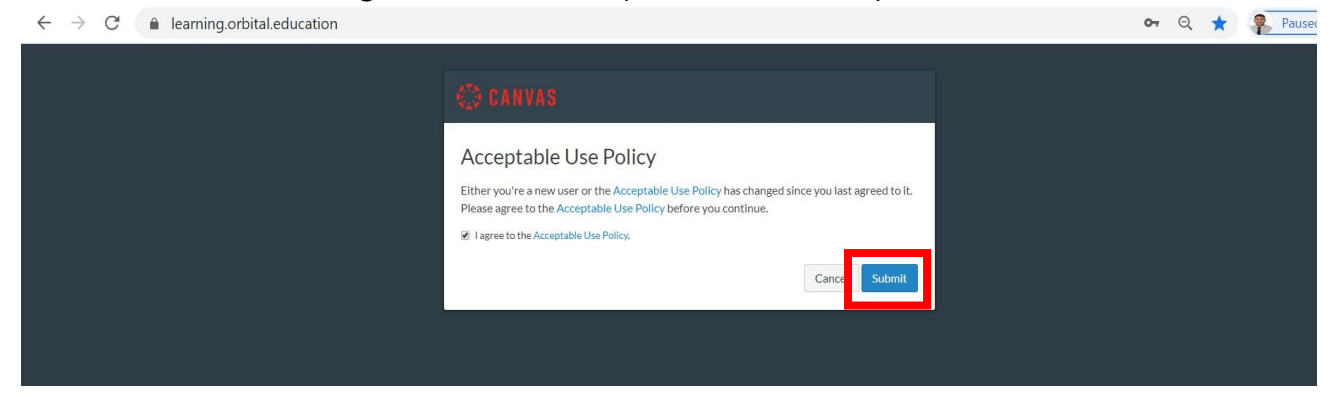

6. This will take you into your Canvas 'Dashboard' (Home Screen). Please 'Accept' the invitation to join your class.

| Orbitaled          | đ                        | You have been invited to join Y5 C Chile as a student Decline Accept                                                                                                    | To-do                                           |  |
|--------------------|--------------------------|----------------------------------------------------------------------------------------------------|-------------------------------------------------|--|
| Account            |                          | Welcome to Canvas! You've enrolled in one or more courses that have not started yet. Once those courses are available, you will see information about them here and in the navigation on the left side. In the meantime, feel free to sign up for more courses, or set up your profile.                                                                                                    | Nothing for now Recent feedback Nothing for now |  |
| Courses            |                          | Notifications. Tell us how and when you would like to be notified of events in Canvas.<br>Notification Preferences                                                                                                    | View Grades                                     |  |
| Calendar           | Das                      | hboard :                                                                                                    |                                                 |  |
| Inbox<br>?<br>Help |                          |                                                                                                    |                                                 |  |
| /aiting for inst-  | Y5 C<br>Y5<br>fe-dub-nmd | Chile Interference on the second second seco |                                                 |  |

7. You will then receive an 'Invitation accepted! Welcome to (your class)'message.

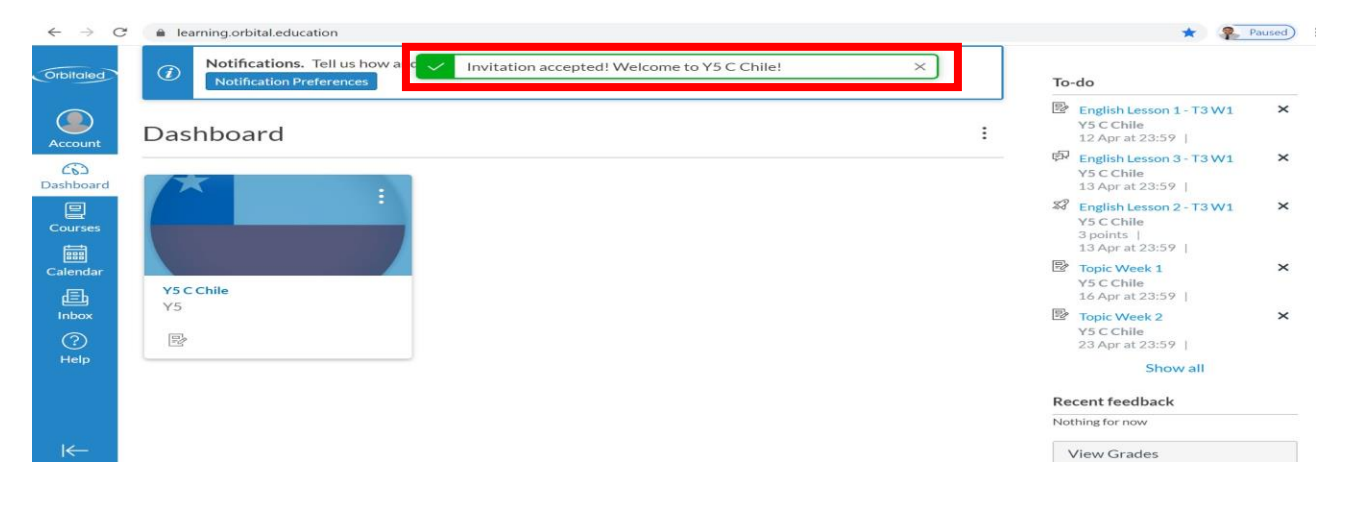

8. Click on the tile to take you to your year group page

(the example shows a Y5 class but you will see one that either says FS1 or FS2)

| Orbitaled       | Notifications. Tell us how and when you would like to be notified of events in Canvas.<br>Notification Preferences | To-do                                                                                                    |
|-----------------|----------------------------------------------------------------------------------------------------|----------------------------------------------------------------------------------------------------|
| Account         | Dashboard :                                                                                                    | English Lesson 1 - T3 W1 X<br>Y5 C Chile<br>12 Apr at 23:59                                                                                                    |
| Co<br>Dashboard |                                                                                                    | English Lesson 3 - T3 W1 X     Y5 C Chile     13 Apr at 23:59                                                                                                    |
| Courses         |                                                                                                    | Image: Second second second |
| Calendar        | Y5 C Chile                                                                                                    | Topic Week 1 ×<br>Y5 C Chile<br>16 Apr at 23:59                                                                                                    |
| Inbox<br>⑦      |                                                                                                    | Topic Week 2 X<br>Y5 C Chile<br>23 Apr at 23:59                                                                                                    |
| нер             |                                                                                                    | Show all                                                                                                    |
|                 |                                                                                                    | Recent feedback Nothing for now                                                                                                    |
| K               |                                                                                                    | View Grades                                                                                                    |

9. On the year group page you will find links to the digital subscriptions and online resources.

Thank you!